## Protection Internet Mise en place du serveur Proxy de Dijon

Vous utilisez Internet Explorer :

- 1 Lancez le navigateur Internet Explorer.
- 2 Dans le menu Outils, cliquez sur Options Internet.

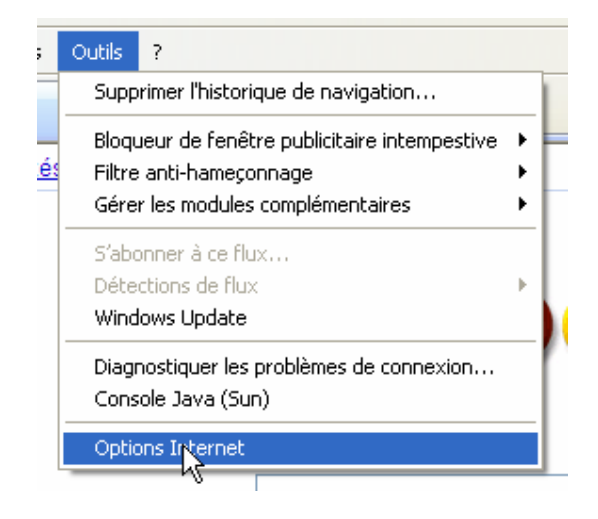

3 - Sélectionnez l'onglet Connexions.

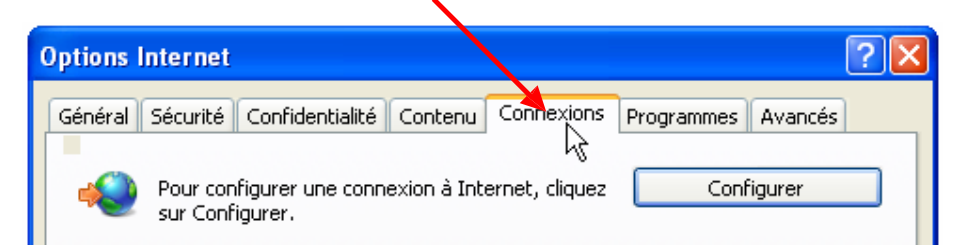

4 - Cliquez sur le bouton Paramètres réseau.

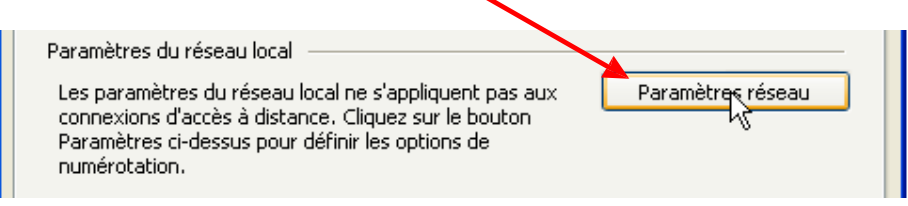

| 5 - | Décochez | si | besoin | ces | 2 | cases |
|-----|----------|----|--------|-----|---|-------|
|     |          |    |        |     |   |       |

|             | "Utiliser un serveur proxy"                                                                                                    |  |  |  |
|-------------|----------------------------------------------------------------------------------------------------|--|--|--|
|             | Paramètres du réseau local 🛛 🔀                                                                                                    |  |  |  |
|             | configuration automatique   ua configuration automatique peut annuler les paramètres manuels.   pur garantir leur utilisation, désactivez la configuration automatique.   détecter automatiquement les paramètres de connexion   utiliser un script de configuration automatique   Adresse :   Serveur proxy   Utiliser un serveur proxy pour votre réseau local (ces paramètres ne s'appliquent pas aux connexions d'accès à distance ou VPN).   Adresse : 171.ac-dijon.fr   Port : 3128   Avancé   Ne pas utiliser de serveur proxy pour les adresses locales |  |  |  |
| 7 - Saisiss | sez cette adresse : 8 - Cliquez sur OK                                                                                                    |  |  |  |
| proxy1      | 71.ac-dijon.fr 🖊                                                                                                    |  |  |  |
| et le num   | éro du port : <mark>3128</mark>                                                                                                    |  |  |  |

6 - Cochez la case

9 - Cliquez sur OK dans la fenêtre "Options Internet"

10 - Quittez le navigateur pour que les modifications soient prises en compte.

Au prochain lancement d'Internet Explorer, apparaîtra cette fenêtre que vous renseignerez :

|                                                                                             | Connexion à proxy171.ac-dijon.fr 🛛 🔹 🔀                                                                                                    |
|---------------------------------------------------------------------------------------------|----------------------------------------------------------------------------------------------------|
| Nom d'utilisateur : <i>votre RNE</i><br>Mot de passe : <i>celui qui vous a été fourni !</i> |                                                                                                    |
| Cliquez sur OK.                                                                             | Le serveur proxy171.ac-dijon.fr à l'adresse Squid<br>proxy-caching web server requiert un nom d'utilisateur et un<br>mot de passe.<br>Avertissement : ce serveur requiert que votre nom<br>d'utilisateur et votre mot de passe soient envoyés de façon<br>non sécurisée (authentification de base sans connexion<br>sécurisée). |
|                                                                                             | Nom d'utilisateur : 👔   💌<br>Mot de passe :                                                                                                    |
|                                                                                             | Mémoriser mon mot de passe                                                                                                    |
|                                                                                             |                                                                                                    |
|                                                                                             | OK Annuler                                                                                                    |